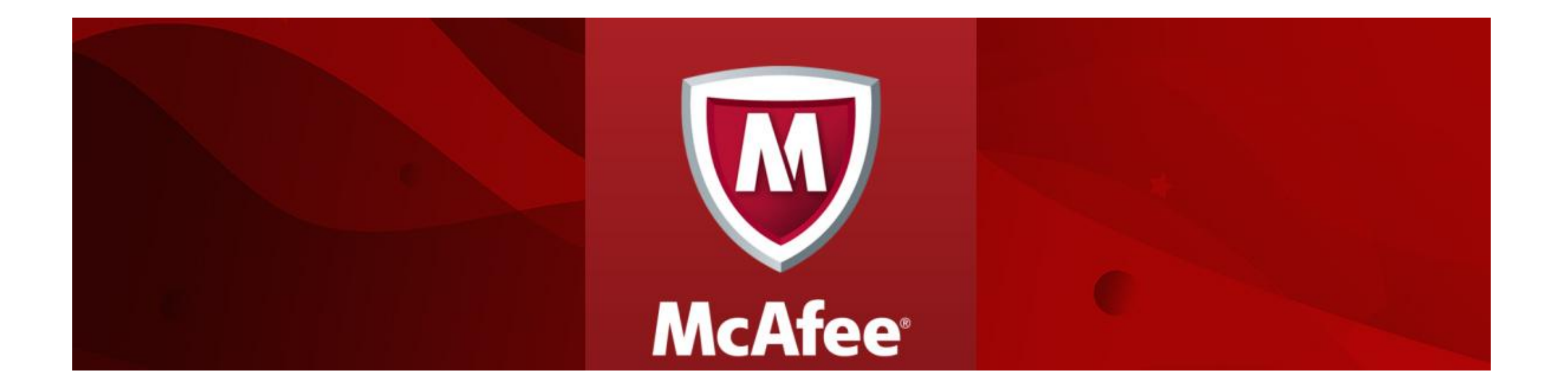

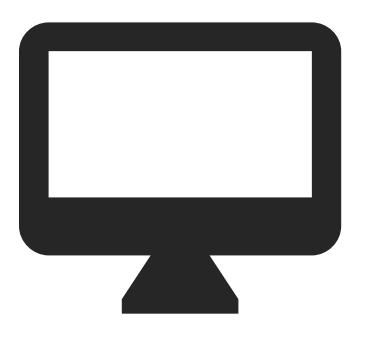

## MANUAL DE

Transferencia de licencias entre dispositivos.

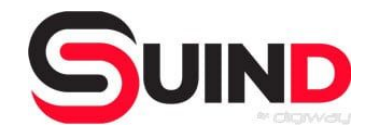

WWW.SUIND.CO

Ir a <u>https://home.mcafee.com/Secure/My</u> <u>Account/DashBoard.aspx?culture=e</u> <u>s-mx</u>

Ingresar con su usuario y contraseña

Aquí se muestran las licencias disponibles

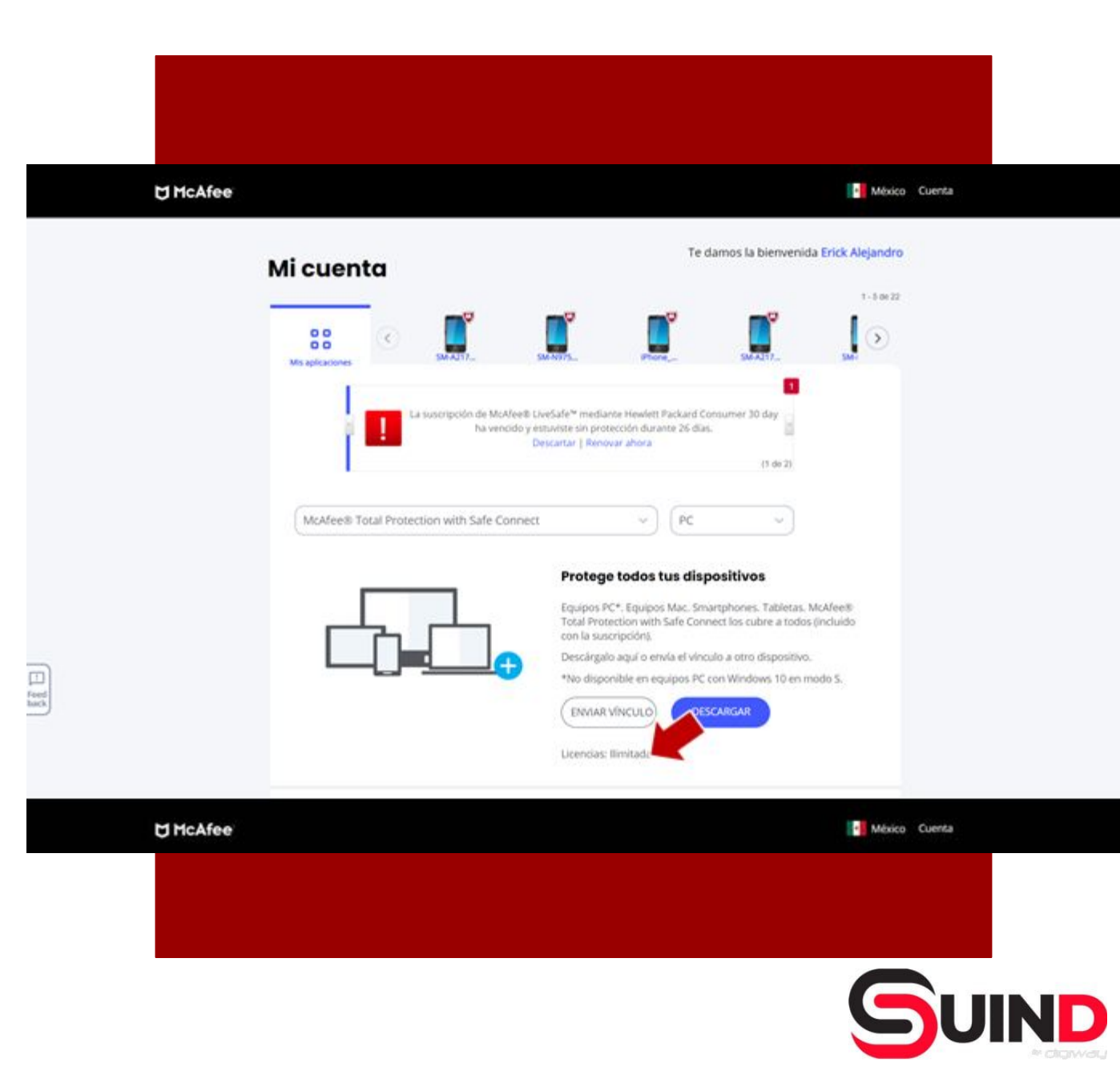

Seleccionar el dispositivo en el cual se quiere eliminar la licencia (protección)

Dar clic en "Eliminar"

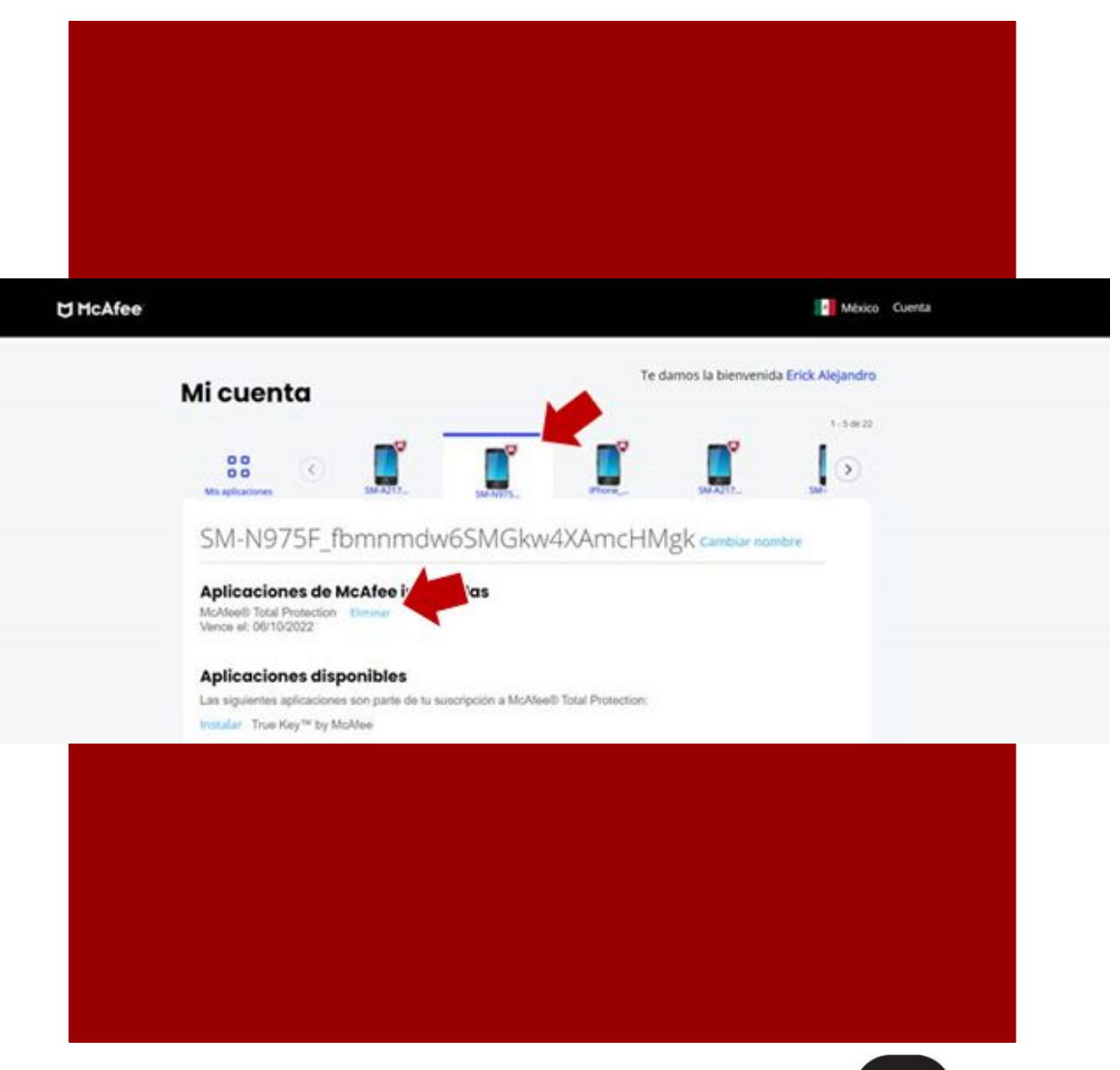

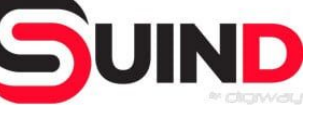

Para asignar una licencia

Dar clic en "Mis Aplicaciones"

Dar clic en "Enviar Vínculo"

Importante!

Si se quiere instalar en el dispositivo desde donde se está viendo esta consola, dar clic en Descargar

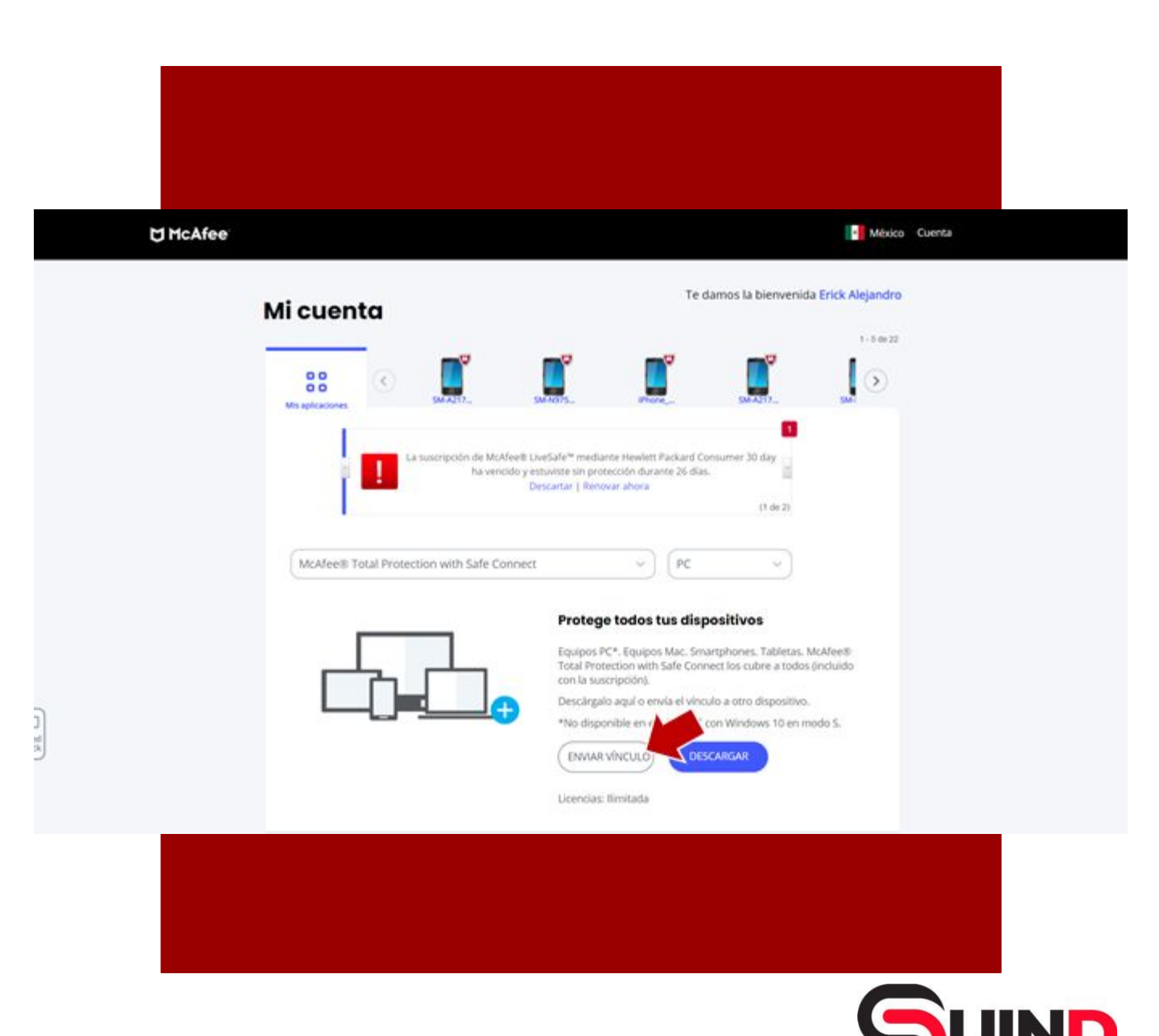

Escribir el correo electrónico para compartir el link de activación y dar clic en "Enviarme correo electrónico"

Y listo!

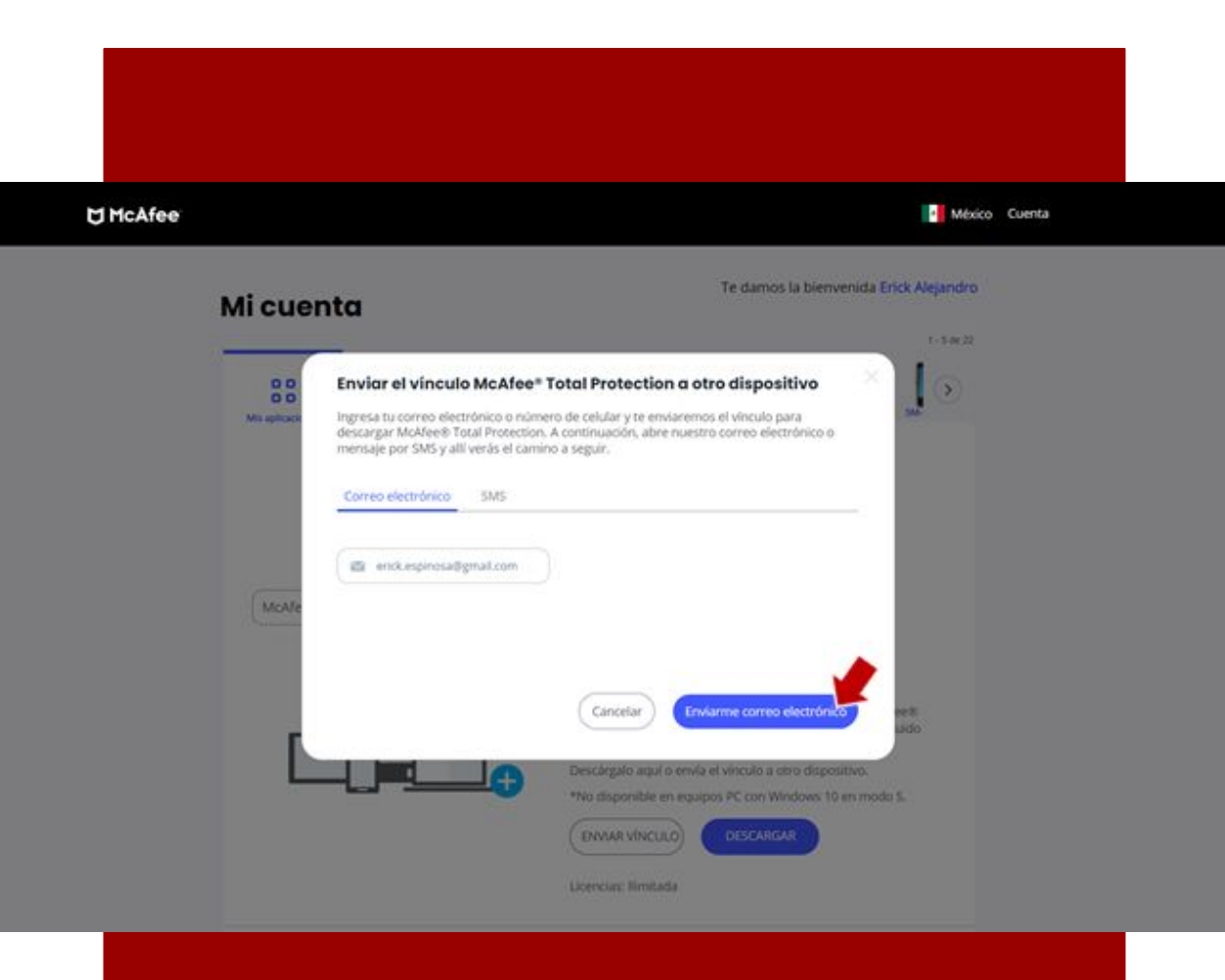

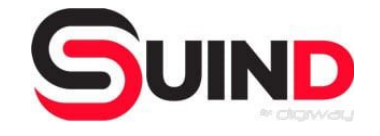